### Description

The line listing is an organized, detailed list of each record entered into NHSN which can be used by both facilities and groups. The Antimicrobial Resistance (AR) Organisms Line Listing report will allow you to analyze AR events from your facility (or group) in which a specific antimicrobial resistant organism (or "phenotype") was identified. CDC has defined 16 AR Option phenotypes of epidemiologic importance; the analysis report will display data from 12 of these 16 phenotypes by default. Criteria and definitions for the pre-defined phenotypes can be found here: <a href="https://www.cdc.gov/nhsn/pdfs/ps-analysis-resources/aur/ar-phenotype-definitions-508.pdf">https://www.cdc.gov/nhsn/pdfs/ps-analysis-resources/aur/ar-phenotype-definitions-508.pdf</a>.

The default settings for the AR line listings may produce a report that is too lengthy to be useful. Therefore, modifying the AR Line Listing is recommended. The example below demonstrates a sample modification of the AR Line Listing AR data reported using the AUR Module.

For a general, step-by-step explanation of the NHSN modification screen, please refer to this document: https://www.cdc.gov/nhsn/pdfs/ps-analysis-resources/howtomodifyreport.pdf.

#### Example

Suppose you are concerned about Methicillin-resistant *Staphylococcus aureus* (MRSA) at your facility. Luckily, one of the 16 AR Option phenotypes is *Staphylococcus aureus* that has tested Resistant (R) to at least one of the following: oxacillin or cefoxitin. This matches Clinical and Laboratory Standards Institute's (CLSI) recommended method for testing for MRSA (<u>https://www.cdc.gov/mrsa/lab/index.html</u>). You would like to produce a line listing of all events at your facility with this phenotype during fiscal year (FY) 2018 that includes NHSN facility ID, patient ID, facility admission date, event ID, specimen collection date, event type, location, pathogen description, and resistance status for oxacillin and cefoxitin.

There are two AR Option reports to generate line listings. To view AR Option events that meet the AR Option phenotype definitions, use the Antimicrobial Resistant Organisms line listing. After generating data sets, to run an AR Organisms Line Listing report, click Analysis > Reports > Antimicrobial Use and Resistance Module > Antimicrobial Resistance Data. After selecting the report, in this case, "Line Listing – Antimicrobial Resistant Organisms," a pop-up box will appear that will allow you to "Run Report," "Modify Report," or "Export Data Set." Select "Modify Report" to customize your report.

1

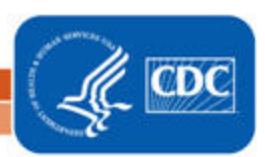

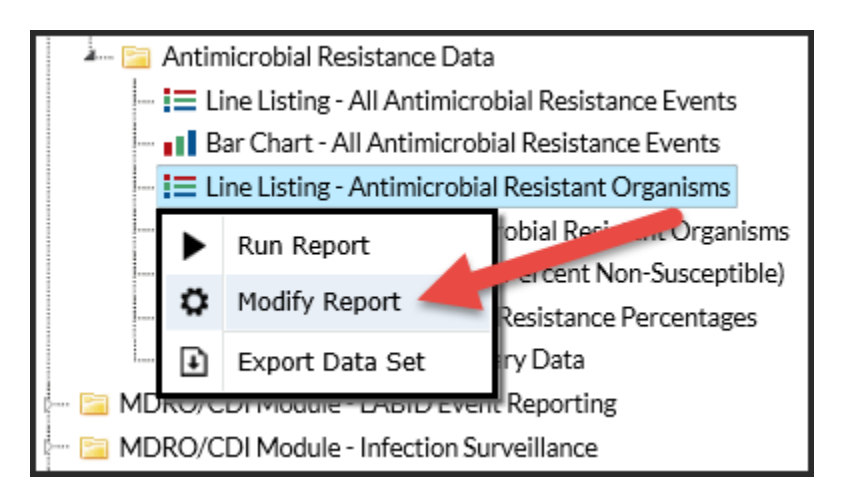

#### **Modifying the Report**

When you choose to modify the report, the modification screen appears showing multiple tabs containing available modifications for the given report. The "Title/Format" tab allows you to update the report title and select the format in which you want the report displayed, such as HTML or PDF. To filter the data by time period, choose the "Time Period" tab at the top of the page. Your facility's FY starts on July 1 and ends on June 30, so you will modify the line listing to include only AR events between July 2017 and June 2018 (Specimen Date~Yr/Mon = 07/2017 - 06/2018).

**Tip:** For more descriptive variable labels on your report, check the box "Show descriptive variable names" that appears near the top of the modification window (recommended).

| lodify "Line Listing - Antimicrobial Resistant Organisms" |                   |                         |                    |                                            |       |                       |  |  |  |  |
|-----------------------------------------------------------|-------------------|-------------------------|--------------------|--------------------------------------------|-------|-----------------------|--|--|--|--|
| Show descriptive variable names                           | Analysis Dat      | a Set: Antibiogram_AR   | Type: Line Listing | Data Set Generated On: 01/10/2019 09:13:00 |       |                       |  |  |  |  |
| Title/Format Time Period                                  | Filters           | Display Variables       | Sort Variables     | Display Options                            |       |                       |  |  |  |  |
| Time Period:                                              |                   |                         |                    |                                            |       |                       |  |  |  |  |
| Date Variable                                             | Beginning         | Ending                  |                    |                                            |       |                       |  |  |  |  |
| Spec Collected~Yr/Mon 🗸                                   | 07/2017           | 06/2018                 | Clear Tim          | e Period                                   |       |                       |  |  |  |  |
| Enter Date variable/Time                                  | period at the tim | e you click the Run but | ton                |                                            |       |                       |  |  |  |  |
|                                                           |                   |                         |                    |                                            |       |                       |  |  |  |  |
|                                                           |                   |                         |                    |                                            |       |                       |  |  |  |  |
|                                                           |                   |                         |                    |                                            | - Due | - Care - Expect Class |  |  |  |  |
|                                                           |                   |                         |                    |                                            | Run   | Save Export Close     |  |  |  |  |

The "Filters" tab allows you to further filter the data that will be displayed in the report. For our example, we want to filter the report to only show data for the Methicillin-resistant *Staphylococcus aureus* phenotype. By default, the AR Organisms Line Listing report includes 12 phenotypes. For your report, you will remove the unwanted phenotypes by clicking the red "Delete" button and then clicking "Add rule" to add a new rule for only the phenotype you are interested in. Select "Resistant Organism" from the dropdown menu, then select

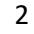

National Center for Emerging and Zonnotic Infectious Diseases Division of Healthcare Quality Promotion

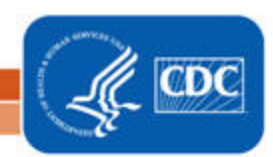

"Methicillin-resistant *Staphylococcus aureus*". Ensure the "equal" operator appears in the dropdown between "Resistant Organism" and "Methicillin-resistant *Staphylococcus aureus*".

**Tip:** For including more than one item in a filter such as phenotypes, the "in" operator can be used instead of the "equal" operator.

| Show descriptive variable names (P | rint List)            | Analysis D          | ata Set: Antibiogram_AR | Type: Line Listing | Data Set Generated On: 01/10/2019 09:13 |
|------------------------------------|-----------------------|---------------------|-------------------------|--------------------|-----------------------------------------|
| Title/Format Time Period           | Filters Display Varia | bles Sort Variables | Display Options         |                    |                                         |
| Additional Filters: Show           | 🔳 Clear               |                     |                         |                    |                                         |
| AND OR                             |                       |                     |                         |                    | Add group                               |
| AND OR                             |                       |                     |                         |                    | Add rule                                |
| Resistant Organism                 | ~                     | equal 🗸             |                         |                    | Delete                                  |
| Methicillin-resistant              | Staphylococcus aureus |                     | ~                       |                    |                                         |

The "Display Variables" and "Sort Variables" tabs allow you to display and sort specific variables in your report. Both tabs will produce a similar window, shown below, which allows you to move variables from the available list in the left column to the selected list in the right column by using the directional arrows in the center. You can also re-order the selected variables using the "Up" and "Down" buttons, found to the right of the selected variables list.

**Tip:** Not sure of the meaning of the variables in the list? Click "Print List" in the upper left corner of the modification window or use the variable reference list here: <u>https://www.cdc.gov/nhsn/pdfs/ps-analysis-resources/VarLabelXref-PS\_current.pdf</u>.

3

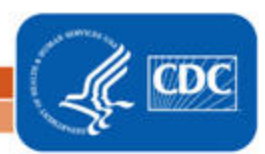

| Modify "Line Listing - Antimicrobial Resistant Organisms"                                                                                                    |                                                                                                    |          |                   |                |                                                                          |                    |                                           |  |  |  |  |
|----------------------------------------------------------------------------------------------------|----------------------------------------------------------------------------------------------------|----------|-------------------|----------------|--------------------------------------------------------------------------|--------------------|-------------------------------------------|--|--|--|--|
| Show descriptive v                                                                                                    | ariable names (Pri                                                                                                    | nt List) |                   | Analysis Dat   | a Set: Antibiogram_AR                                                    | Type: Line Listing | Data Set Generated On: 01/10/2019 09:13:0 |  |  |  |  |
| Title/Format                                                                                                    | Time Period                                                                                                    | Filters  | Display Variables | Sort Variables | Display Options                                                          |                    |                                           |  |  |  |  |
| Display Variables                                                                                                    | Display Variables:                                                                                                    |          |                   |                |                                                                          |                    |                                           |  |  |  |  |
| Admissions<br>Amikacin<br>AMOX<br>AMOXWC<br>Ampicillin<br>AMPIWS<br>Anidulafungin<br>AR Option Plan<br>arID<br>Azithromycin<br>Aztreonam<br>Bedsize<br>Caspofungin<br>CDC Location<br>Cefazolin | Display Variables:    Available Variables:   Admissions   Amikacin   AMOX   AMOX   AMOXWC   Ampicillin   AMPIWS   Anidulafungin   AR Option Plan?   arlD   Azithromycin   Aztreonam   Bedsize   Caspofungin   CDC Location   Cefazolin |          |                   |                | Selected Var<br>rg ID<br>sion Date<br>imen Collected<br>e<br>Description | iables:            | Vp<br>V Down                              |  |  |  |  |
|                                                                                                    |                                                                                                    |          |                   |                |                                                                          | ► Run              | Export Close                              |  |  |  |  |

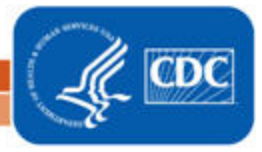

4

#### **Final Report**

The example line listing shown below is the result of the modifications shown in this document.

Note: This example uses fictitious data for illustrative purposes only.

| 1 | Nation<br>Line L<br>MRSA<br>As of: Jan<br>Date Rang | Vational Healthcare Safety Network<br>Line Listing - Antimicrobial Resistant Organisms<br>VRSA_AR - Methicillin-resistant Staphylococcus aureus<br>As of: January 16, 2019 at 7:24 PM<br>Date Range: ANTIBIOGRAM_AR specDateYM 2017M07 to 2018M06<br>f (((phenotype_AR = MRSA_AR))) |                          |             |                               |               |          |                               |           |           |  |  |
|---|-----------------------------------------------------|----------------------------------------------------------------------------------------------------|--------------------------|-------------|-------------------------------|---------------|----------|-------------------------------|-----------|-----------|--|--|
|   | Facility<br>Org ID                                  | Patient ID                                                                                                    | Fac<br>Admission<br>Date | Event<br>ID | Date<br>Specimen<br>Collected | Event<br>Type | Location | Pathogen<br>Description       | Cefoxitin | Oxacillin |  |  |
|   | 13860                                               | MRSA_2018_2                                                                                                    | 01/13/2018               | 79698       | 01/20/2018                    | AR            | MSICU    | Staphylococcus<br>aureus - SA | R         | R         |  |  |
|   | 13860                                               | MRSA_2018_1                                                                                                    | 01/15/2018               | 79697       | 01/21/2018                    | AR            | MSICU    | Staphylococcus<br>aureus - SA | S         | R         |  |  |
|   | 1. Pleas<br>analysis<br>Sorted I                    | Please find the document containing Phenotype_AR definitions at https://www.cdc.gov/nhsn/pdfs/ps-<br>nalysis-resources/aur/ar-phenotype-definitions-508.pdf<br>orted by orgID specimenDate                                                                                          |                          |             |                               |               |          |                               |           |           |  |  |

Data contained in this report were last generated on January 10, 2019 at 9:13 AM.

- 1. There were only two events at your hospital during FY 2018 that met the criteria for the Methicillinresistant *Staphylococcus aureus* phenotype. One isolate was resistant to both cefoxitin and oxacillin.
- 2. The other isolate was resistant to oxacillin but susceptible to cefoxitin.

### **Additional Resources**

NHSN Analysis Training: https://www.cdc.gov/nhsn/training/analysis/index.html

How to Export Data from NHSN: <u>http://www.cdc.gov/nhsn/pdfs/ps-analysis-resources/exportdata.pdf</u>

AUR Module Protocol: https://www.cdc.gov/nhsn/pdfs/pscmanual/11pscaurcurrent.pdf

Surveillance for AU and AR Options: <u>https://www.cdc.gov/nhsn/acute-care-hospital/aur/</u>

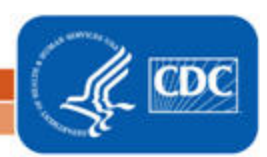